## Übungen 7 zur Modellierung und Simulation III / Dynamische Systeme und Modellreduktion (WS 2013/14)

http://www.uni-ulm.de/mawi/mawi-numerik/lehre/wintersemester-20132014/ vorlesung-modellierung-und-simulation-3.html http://www.uni-ulm.de/mawi/mawi-numerik/lehre/wintersemester-20132014/ vorlesung-dynamische-systeme-und-modellreduktion.html

## Aufgabe 7.1 (FitzHugh–Nagumo Modell)

Die FitzHugh–Nagumo (FHN) Gleichungen sind eine einfache Reformulierung des Hodgkin–Huxley-Modells, für welches Hodgkin und Huxley den Medizin-Nobelpreis 1952 gewannen.

Das Hodgkin–Huxley-Modell simuliert die elektrische Signalübertragung des Tintenfisch-Riesenaxons. Das Riesenaxon kann als langer, dünner Kanal angesehen werden, an dessen äußerer Membran Signale entlang laufen. Die FHN-Gleichungen beschreiben dieselben Phänomene wie das Hodgkin–Huxley-Modell und sind gegeben durch

$$\dot{u} = f(u) - v + I_a$$
  

$$\dot{v} = \varepsilon (u - \gamma v + \delta)$$
  

$$f(u) := u (a - u) (u - 1),$$
  
(1)

wobe<br/>iudie Spannung auf der Membran modelliert und <br/>veine kombinierte Kraft repräsentiert, die nötig ist, um einen Ruhezustand zu erreichen. Weiter repräsentiert <br/>  $I_{\rm a}$ eine Stromstärke, die von außen angelegt ist. Die Parameterwerte sind gegeben als  $\varepsilon = 0.01, \gamma = 0.5, \delta = 0$  und a = -1.

- (A) Nutzen Sie die MATLAB-Codes zu Blatt 6, um (1) numerisch zu lösen. Variieren Sie dabei die angelegten Stromstärke zwischen 0 und 1.
- (B) Plotten Sie ein Phasenportrait des Modells. Zeichnen Sie die Nullklinen und die Trajektorie aus (A) ein.
- (C) In der Diplomarbeit http://www.siehr.net/publications/Siehr2007.pdf behauptet der Autor auf S. 21, dass bei einem Wert von  $I_{\rm a}^{\rm H} := 0.4763$  eine Hopf-Bifurkation auftritt. Überprüfen Sie diese Behauptung mit numerischen Experimenten.

## Aufgabe 7.2 (FitzHugh–Nagumo-Modell, Fortsetzung)

Ändern Sie im Modell den Parameter  $\delta$  auf  $\delta = 0.5$ . Und wählen Sie  $I_a = 0$ . Setzen Sie die Anfangswerte auf die Werte im Gleichgewicht. Variieren Sie die angelegte Spannung  $I_a \in [0, 0.04]$  und simulieren Sie das System: In diesem Zustand heißt das System *erregbar*. Das Aktionspotential von Nervenzellen kann so simuliert werden.

Aufgabe 7.3 (FitzHugh–Nagumo-Modell: Bifurkationsanalyse)

Wir wollen den Wert von  $I_a$  bestimmen, bei dem eine Hopf-Bifurkation auftritt. Dafür nutzen wir das Programm MatCont. In MATLAB starten Sie MatCont mit matcont.

- 1. Geben Sie das Modell in MatCont ein. Dafür wählen Sie im Menü Select>System>New.
- 2. Jetzt geben Sie Anfangswerte für die Variablen und Parameter via Type>Initial Point>Point ein. Außerdem können Sie die Integrations-Optionen ändern. Klicken Sie *nicht* auf Select Cycle!
- 3. Wir brauchen noch ein Plot-Fenster: Wählen Sie Window>Graphic>2Dplot. Auf den Achsen sollten u und v aufgetragen werden. Passen Sie mit Layout>Plotting region die Plotgrenzen an.
- 4. Jetzt soll das System nahe ans Gleichgewicht integriert werden. Wählen Sie Compute>Forward.
- 5. Wenn Sie vorher Window>Numeric geöffnet hätten, könnten Sie die numerischen Werte verfolgen. Geben Sie also neue Anfangswerte in den "Starter" ein, und integrieren Sie das System erneut mit Compute>Forward.
- 6. Sollte obiger Schritt nicht funktionieren, geben Sie why in MATLAB ein.
- 7. Wir wollen mit einem Fortsetzungs-, Pfadverfolgungs- oder Homotopieverfahren den Fixpunkt verfolgen, wenn sich der Parameter I<sub>a</sub> ändert. Dafür muss das Gleichgewicht als Startwert geladen werden. Öffnen Sie Select>Initial Point. Wählen Sie einen Wert aus, der nahe am Gleichgewicht liegen sollte. (Anklicken, Select drücken.)
- 8. Wählen Sie Type>Initial Point>Equilibrium. Das Hauptfenster zeigt an: EP\_EP(1), d. h. "starte am Gleichgewicht, um ein Gleichgewicht zu verfolgen". Sie bekommen zusätzlich ein Starterund ein Continuer-Fenster.
- 9. Im Starter aktivieren Sie den Parameter, der variiert werden soll.
- 10. Im Continuer können Sie die maximale Schrittweite etwas kleiner wählen.
- 11. Ändern Sie das Plot-Fenster via Layout>..., so dass  $I_a$  gegen u aufgetragen wird.
- 12. Nutzen Sie Compute>Forward oder Compute>Backward, um die Kurve der Nullstellen der rechten Seite der Differentialgleichung für verschiedene Werte von  $I_a$  zu erhalten. Benutzen Sie auch den Stop- und Resume-Knopf im neu aufgegangenen Fenster. MatCont zeigt eine Hopf-Bifurkation mit dem Symbol H im Plot an.
- 13. Ändern Sie im Numeric-Fenster über Window>Layout, dass auch die Eigenwerte der Jacobi-Matrix angezeigt werden. Verfolgen Sie, dass an der Bifurkation tatsächlich die Eigenwerte die imaginäre Achse überschreiten. Bei welchem Wert von  $I_{\rm a}^{\rm H}$  tritt die Bifurkation also wirklich auf?